## **Get Atlassian Jira API Key**

Atlassian provides an API for Jira. The guide is provided at https://support.atlassian.com/atlassian-account/docs/manage-api-tokens-for-your-atlassian-account/

In order to use the API key, you should follow below two steps:

STEP 1. Create API Key

Create an API token from your Atlassian account:

- 1. Log in to https://id.atlassian.com/manage/api-tokens.
- 2. Click Create API token.
- 3. From the dialog that appears, enter a memorable and concise Label for your token and click Create.
- 4. Click Copy to clipboard, then paste the token to your script, or elsewhere to save:

STEP 2. Acquire Token

curl -v https://mysite.atlassian.net --user me@example.com:my-api-token

STEP 3. Use your API Key based on your plan